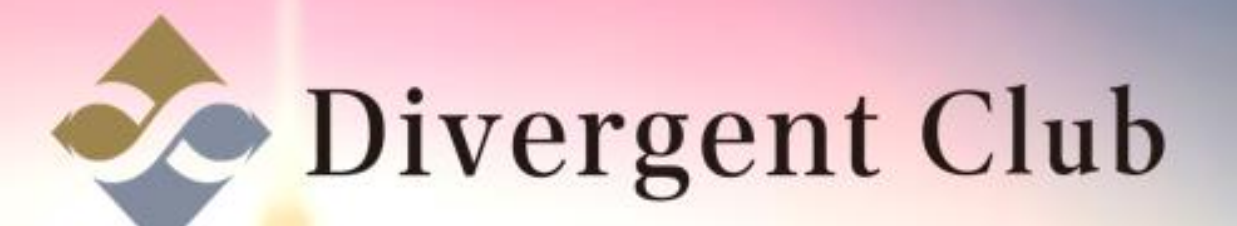

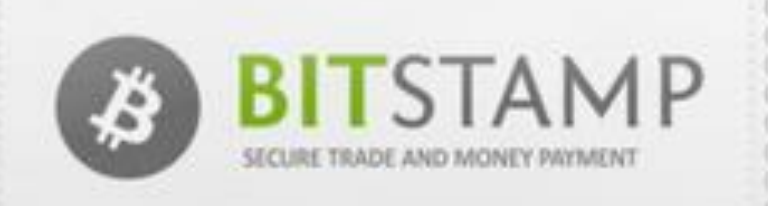

(manananananananananananana)

## Bitstamp 登録マニュアル

#### https://www.bitstamp.net/ にアクセスします。 [Create Account]をクリックします。

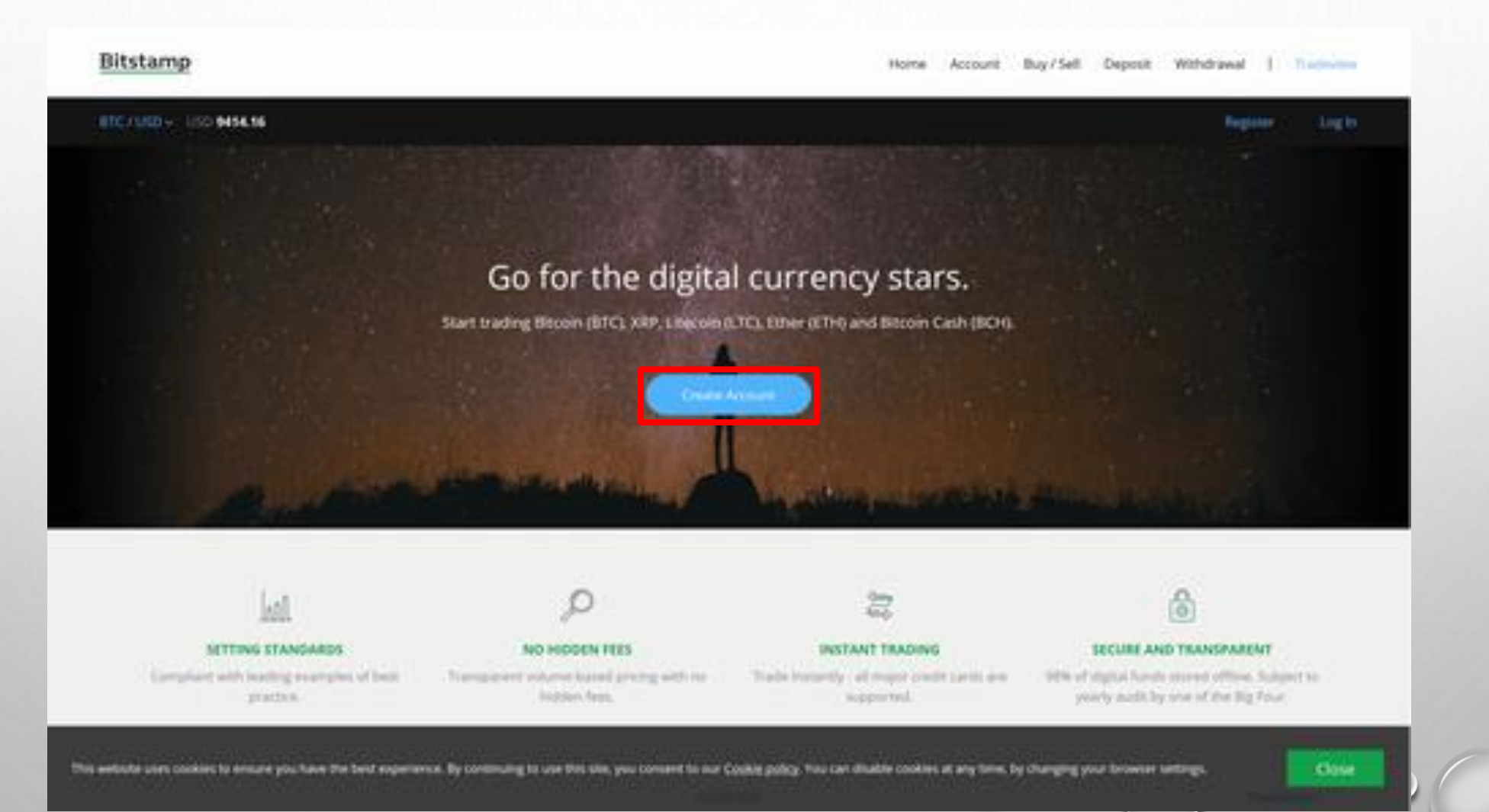

| ⑤[l agree to Bitstamp's Terr<br>⑥[l'm not a robot]にチェック | 。 Fried Sparrage<br>ms of Use and Privacy Policy](利用規約)にチェックを入れる。<br>7を入れます。 |   |
|---------------------------------------------------------|------------------------------------------------------------------------------|---|
| (7)[REGISTER]をクリックしま<br>Bitstamp                        | ූ<br>Home Account. Buy/Sell Deposit Withdrawal   Tradeview                   |   |
| 81C7.050 - USD 9435.29                                  | Register Log In                                                              |   |
|                                                         | Open your free account                                                       |   |
|                                                         | First Name                                                                   |   |
|                                                         | Last Name                                                                    |   |
|                                                         |                                                                              |   |
|                                                         | Country                                                                      |   |
|                                                         | Tarres to Bitstamp's Terms of Use and Im 5 billor                            | ( |
|                                                         |                                                                              |   |

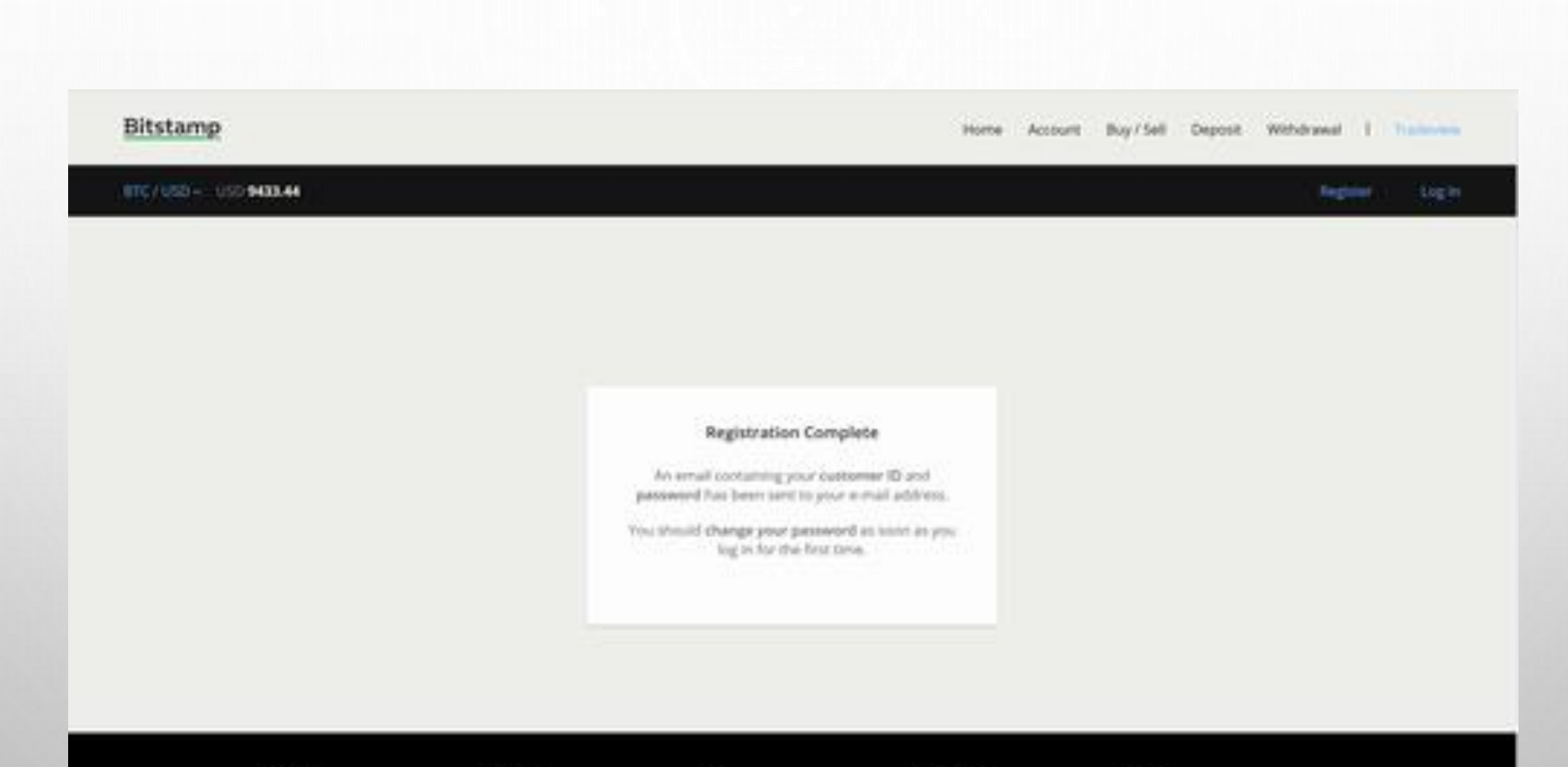

登録したメールアドレスにIDとパスワードが届きます。

0

 ADDRESS
 ADDRESS
 MODELINE
 MELP
 COMMENTINE
 MODELINE

 Ministry Life
 Ministry Life
 Ministry Life
 Ministry Life
 Ministry Life
 Ministry Life
 Ministry Life
 Ministry Life
 Ministry Life
 Ministry Life
 Ministry Life
 Ministry Life
 Ministry Life
 Ministry Life
 Ministry Life
 Ministry Life
 Ministry Life
 Ministry Life
 Ministry Life
 Ministry Life
 Ministry Life
 Ministry Life
 Ministry Life
 Ministry Life
 Ministry Life
 Ministry Life
 Ministry Life
 Ministry Life
 Ministry Life
 Ministry Life
 Ministry Life
 Ministry Life
 Ministry Life
 Ministry Life
 Ministry Life
 Ministry Life
 Ministry Life
 Ministry Life
 Ministry Life
 Ministry Life
 Ministry Life
 Ministry Life
 Ministry Life
 Ministry Life
 Ministry Life
 Ministry Life
 Ministry Life
 Ministry Life
 Ministry Life
 Ministry Life
 Ministry Life
 Ministry Life
 Ministry Life
 Ministry Life
 Ministry Life
 Ministry Life
 Ministry Life
 Ministry Life
 Ministry Life
 Ministry Life

#### 届いたメールを開きID、パスワードを確認します。

# Welcome to Bitstamp Bitstamp <noreply@bitstamp.net> 1247 (3 分明) ☆ 4 こ Bitstamp <noreply@bitstamp.net> 1247 (3 分明) ☆ 4 To 自分 ○ 次の品店で開始にする: 英記 次の品店で開始にする: 英記

#### Bitstamp

#### Dear Masaki Ichikawa,

thank you for registering at Bitstamp exchange service! At this point you have just contributed a great deal to future of decentralized monetary market. If you are not already a bitcoin user please read about the benefits that bitcoin is offering to modern society. Feel free to invite your friends and family members to bitcoin community and learn about advantages that bitcoin is offering to users.

Please write down the following login information

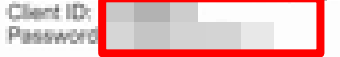

The above password has been automatically generated. You should change it as soon as you log in for the first time.

If you have any questions regarding Bitstamp exchange service please read our FAQ or use our support form (https://www.bitstamp.net/support/). Our support staff will be more than happy to assist you.

Don't forget to follow us on your favorite social network.

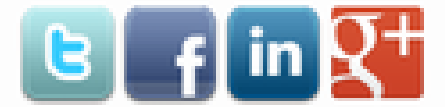

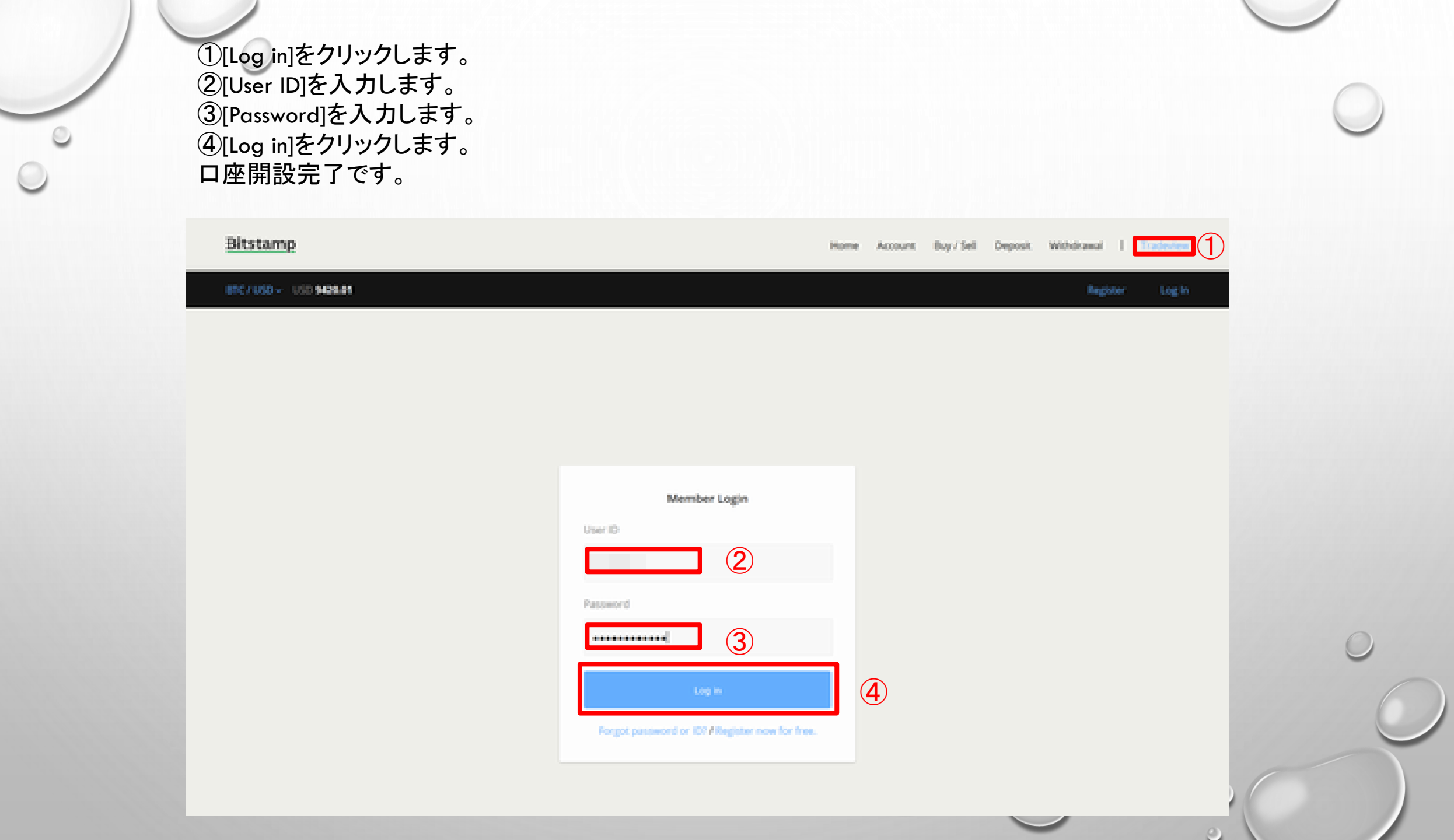

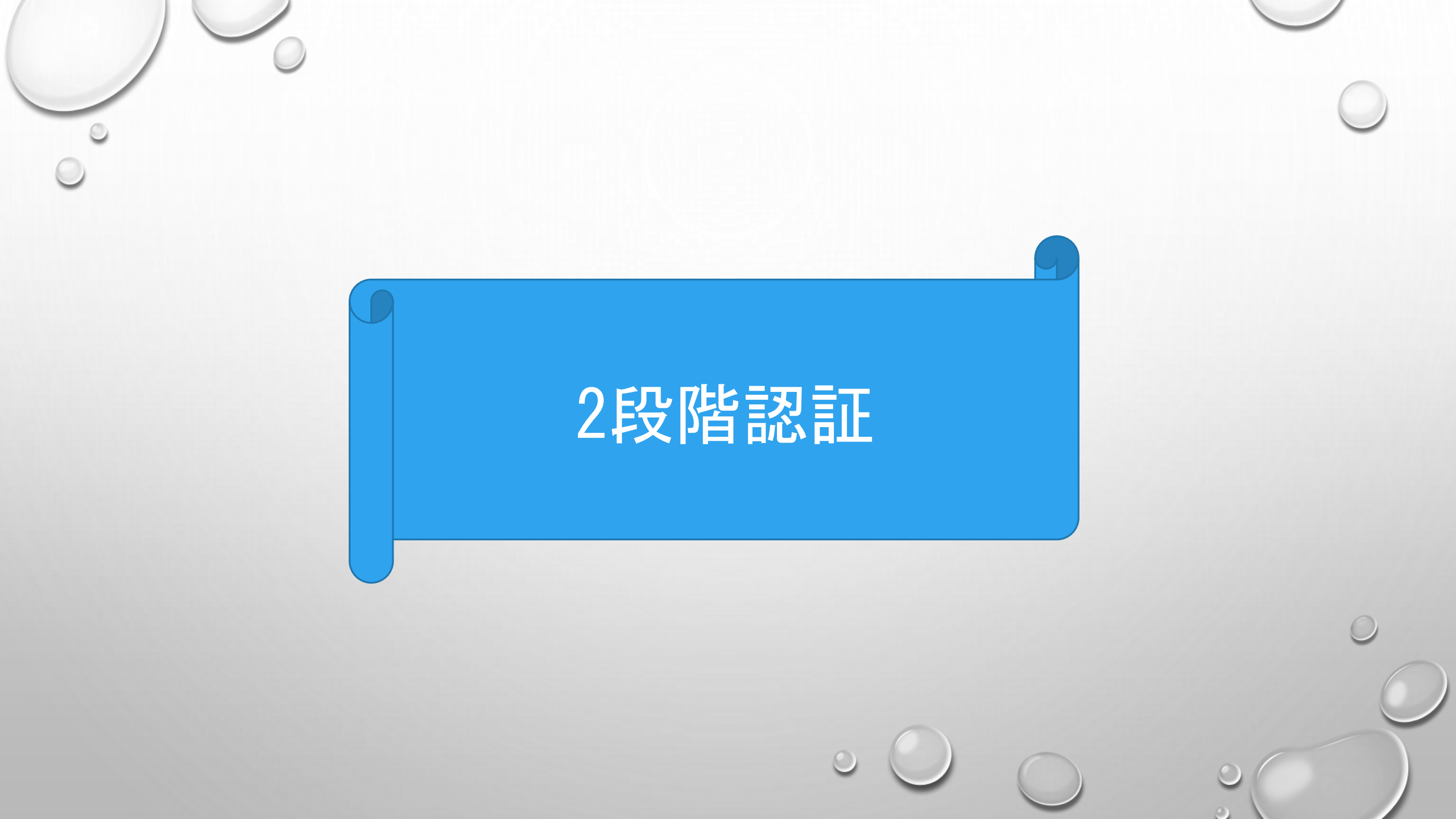

#### <mark>2段階認証</mark>の設定を行います。 [Security]をクリックします。

| itstamp                    |                         | Home Account Buy/Sell Deposit Withdraw                                        | d . F. Stations |
|----------------------------|-------------------------|-------------------------------------------------------------------------------|-----------------|
| 1C/USD + USD 9438.42       | Selector: 870 0.0000000 | USD 0.00 - Analyhilty: BTC 0.00000000 - USD 0.00 - Value: BTC 0.00 - USD 0.00 |                 |
|                            | 6494 HO                 | 3DRTs 27 April and 1 and 2 May 2018 - Ock here to use the charges             | ×.              |
| My Account                 |                         | CHANGE PASSWORD                                                               |                 |
| Sub-Accounts               | a 33                    |                                                                               |                 |
| Transactions               |                         | TOUR PASSWORD IS TOO OLD. PLEASE CHANGE IT NOW.                               |                 |
| Open Orders                |                         | Carrent Parssert                                                              |                 |
| SMS Price Alerts           |                         |                                                                               |                 |
| Redware Coupers            |                         | New Passaeers)                                                                |                 |
| Mublier Access             |                         |                                                                               |                 |
| Security                   |                         | Repeat New Passecret                                                          |                 |
| Settings                   | ×                       |                                                                               |                 |
| Samings<br>a Chunge Pass   | _                       | CHANGE PASSWORD                                                               |                 |
| hunthustory<br>Depotente A |                         | fou can disable this password change prompt form.                             |                 |

### [ENABLE TWO-FACTOR AUTHENTICATION]をクリックします。

| /050 + 100 9427.98 Ib                                                                 | fares: 81C 0.00000 | 00 - USD 0.00 C Avelativity: BTC 0.00000000 - USD 0.00 / Video: BTC 0.00 - USD 0.00             |   |  |
|---------------------------------------------------------------------------------------|--------------------|-------------------------------------------------------------------------------------------------|---|--|
|                                                                                       | 500x               | HOUGAY'S 27 April and 1 and 2 May 2018 - Old Tarte to see the changes                           | * |  |
| My Account                                                                            |                    | TWO-FACTOR AUTHENTICATION                                                                       |   |  |
| Sub Accounts                                                                          |                    | We support Geogle Authenticater ( mitraction ) and BUO ( instruction) two factor authentication |   |  |
| Transactions                                                                          |                    | applications,                                                                                   |   |  |
| Open Orman                                                                            |                    | EMAILE TWO FACTOR AUTHENTICATION DOWNLOAD FOR GUER                                              |   |  |
| SMS Price Alerts                                                                      |                    |                                                                                                 |   |  |
| Radaerri Coupern                                                                      |                    |                                                                                                 |   |  |
| Mobile Access                                                                         |                    |                                                                                                 |   |  |
| Security                                                                              | <u> </u>           |                                                                                                 |   |  |
| <ul> <li>Tone forme Autor</li> <li>Withstrawal E-ma</li> <li>Confernations</li> </ul> | 4                  |                                                                                                 |   |  |

①スマホアプリ[Google Authenticator]で、QRコードを読み取ります。
 ②シークレットキーです。必ず安全な場所に保存しておきましょう。
 ③スマホアプリ「Google Authenticator」上で表示された6ケタの数字を入力します。
 ④[ENABLE TWO-FACTOR AUTHENTICATION]をクリックします。

Defeit Carr

| Incruso - Us | 0 9412.99 Balance | <ul> <li>BTC 0.000000</li> </ul> | NO USD 0.00 / Auglidiality BTC 0.0000000                                          | 9 USD 0.00 / Villiam BTC 0.00000000 / USD 0.00                                                                                          |  |
|--------------|-------------------|----------------------------------|-----------------------------------------------------------------------------------|----------------------------------------------------------------------------------------------------|--|
|              | Salb Accounts     | 1                                | ത്രാമാണ                                                                           | PLEASE WRITE DOW'N YOUR                                                                                                    |  |
|              | Transactions      |                                  |                                                                                   | AUTHENTICATION KEY:                                                                                                    |  |
|              | Open Orders       |                                  | 29 か                                                                              | i line i line i line i line i line i line i line i line i line i line i line i line i line i line i line i line                         |  |
|              | 3MS Price Alerts  |                                  | 26 E                                                                              | (                                                                                                    |  |
|              | Redeert Coupon    |                                  | 回来想到我                                                                             | PRINTLE PRIME                                                                                                    |  |
|              | Module Access     |                                  |                                                                                   | DO NOT SAVE THE OR CODE IN ANY                                                                                                    |  |
|              | Security          |                                  |                                                                                   | DIGITAL FORM. THE OR CODE MUST BE<br>PRINTED ON PAPER AND SAVED IN A                                                                    |  |
|              | A Complete Lines  |                                  |                                                                                   | SECURE PLACE, WHERE ONLY YOU CAN<br>ACCESS IT.                                                                                          |  |
|              | Withdrame E-mail  |                                  |                                                                                   | ······                                                                                                    |  |
|              | Confermations     |                                  | Tour Authentication Key                                                           | Proof Your 5-digh Authentication Code                                                                                                   |  |
|              | API Access        |                                  |                                                                                   | 130796                                                                                                    |  |
|              | Password Change   | Prompto                          | IMPORTANT NOTICE                                                                  |                                                                                                    |  |
|              |                   |                                  | Aways write down your authentication                                              | key! You will not be able to log in to your account in case you lose                                                                    |  |
|              | Secula            |                                  | your mobile device. If you are having p<br>wear mobile device's clock. If must be | roblems with our system rejecting your authentication code, check<br>onchronitad perfectly. Your device all annerate a new code even 30 |  |
|              | Support           |                                  | serveds.                                                                          | for a second for a second for a second second second second second second second second second second second se                         |  |

[ENABLED]と表示されれば、二段階認証の設定が成功です。

| Bitstamp              |                        | Home Account Buy/Sell Deposit Withdrawal   Traditions                                  |   |
|-----------------------|------------------------|----------------------------------------------------------------------------------------|---|
| 101C/USD+ US0 9402.40 | Balarce: 875 0.0000000 | USD 6.60 / Availability: BTC 6.00000000 - USD 6.00 - Values: BTC 6.00000000 - USD 6.00 |   |
| My Account            |                        | TWO-FACTOR AUTHENTICATION                                                              |   |
| Sub-Account           | 0. >                   | INAME TO A                                                                             |   |
| Transaction           | 0                      | Two-factor automnution is enabled.                                                     |   |
| Open Onder            | s                      | Authority state Colle                                                                  |   |
| SAES Price A          | ( ) m                  | BRANLE TWO EXCITOR AUTOENTICATION                                                      |   |
| Redwre Co             | ( : Hel                |                                                                                        |   |
| Mobile Acce           | • ×.                   |                                                                                        |   |
| betiette -            | 94.                    |                                                                                        |   |
| a test                | and the Party States   |                                                                                        | ( |
| Without<br>Comfer     | usud E-mail<br>matters |                                                                                        |   |
| ARY AL                | colui                  |                                                                                        |   |
| Patter                | ord Change Prompts     |                                                                                        |   |
| Settings              |                        |                                                                                        |   |

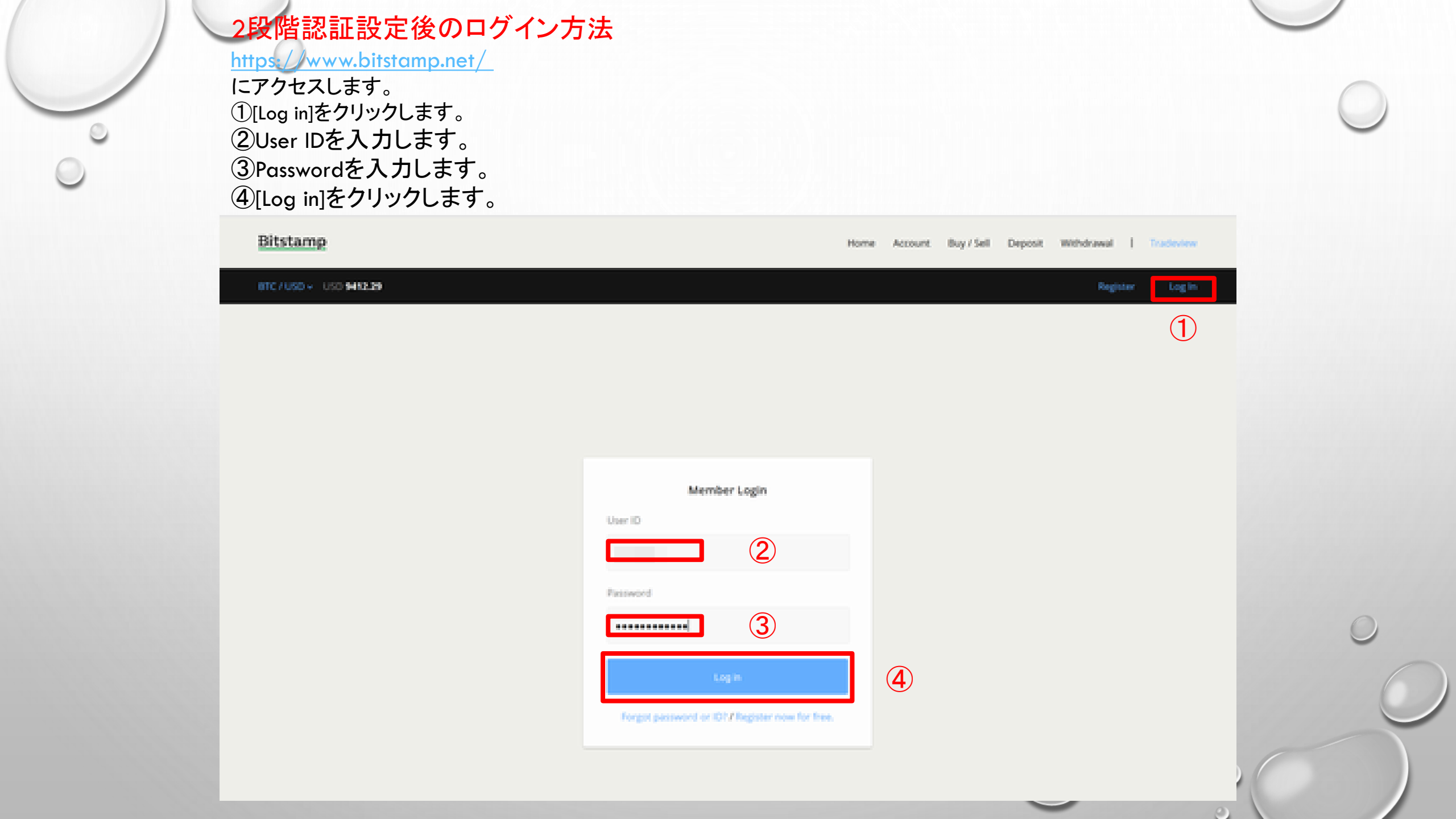

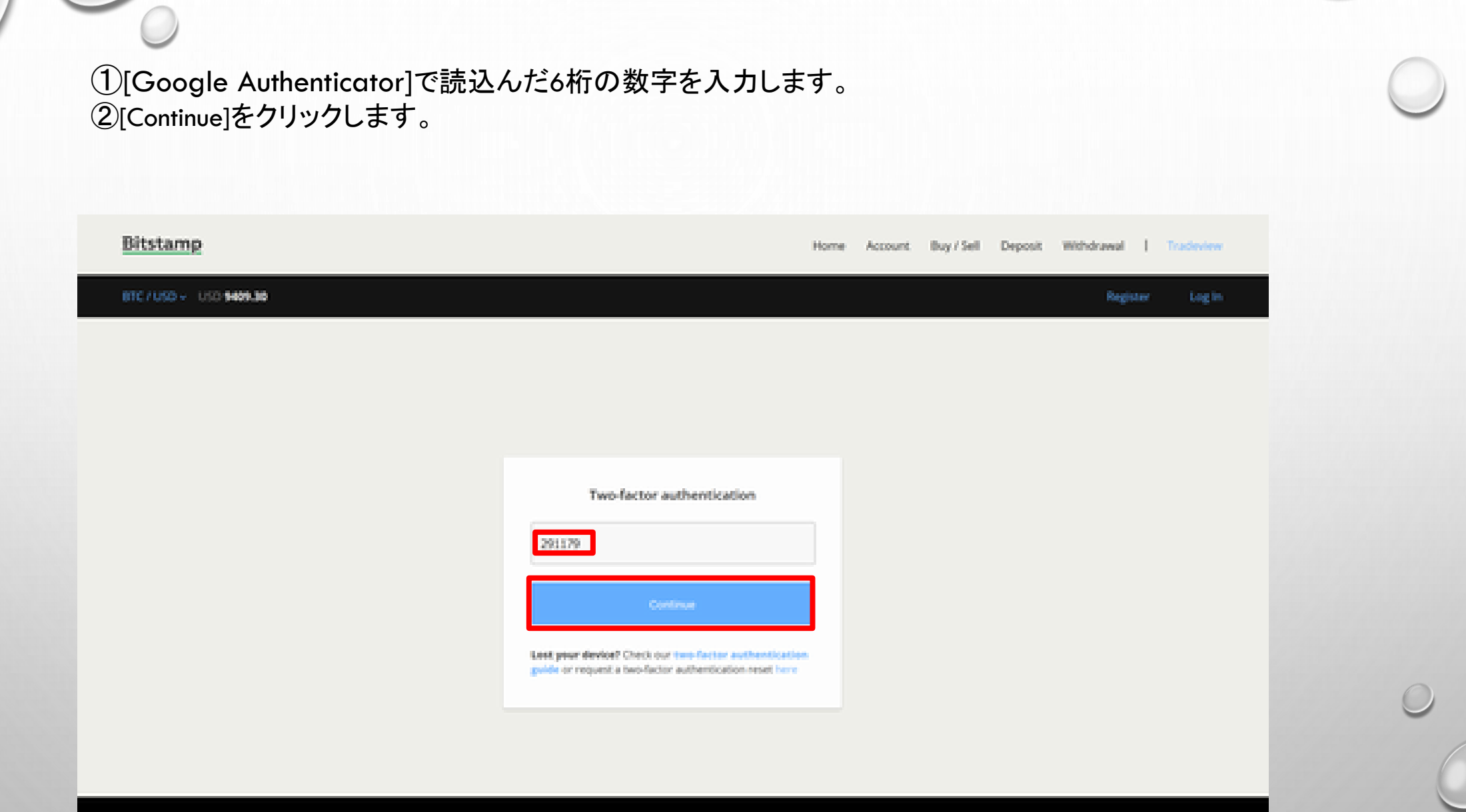

| ADDHIIS | ABOUT US | HEP | CONTACT US | 10013 |
|---------|----------|-----|------------|-------|
|         |          |     |            |       |
|         |          |     |            |       |

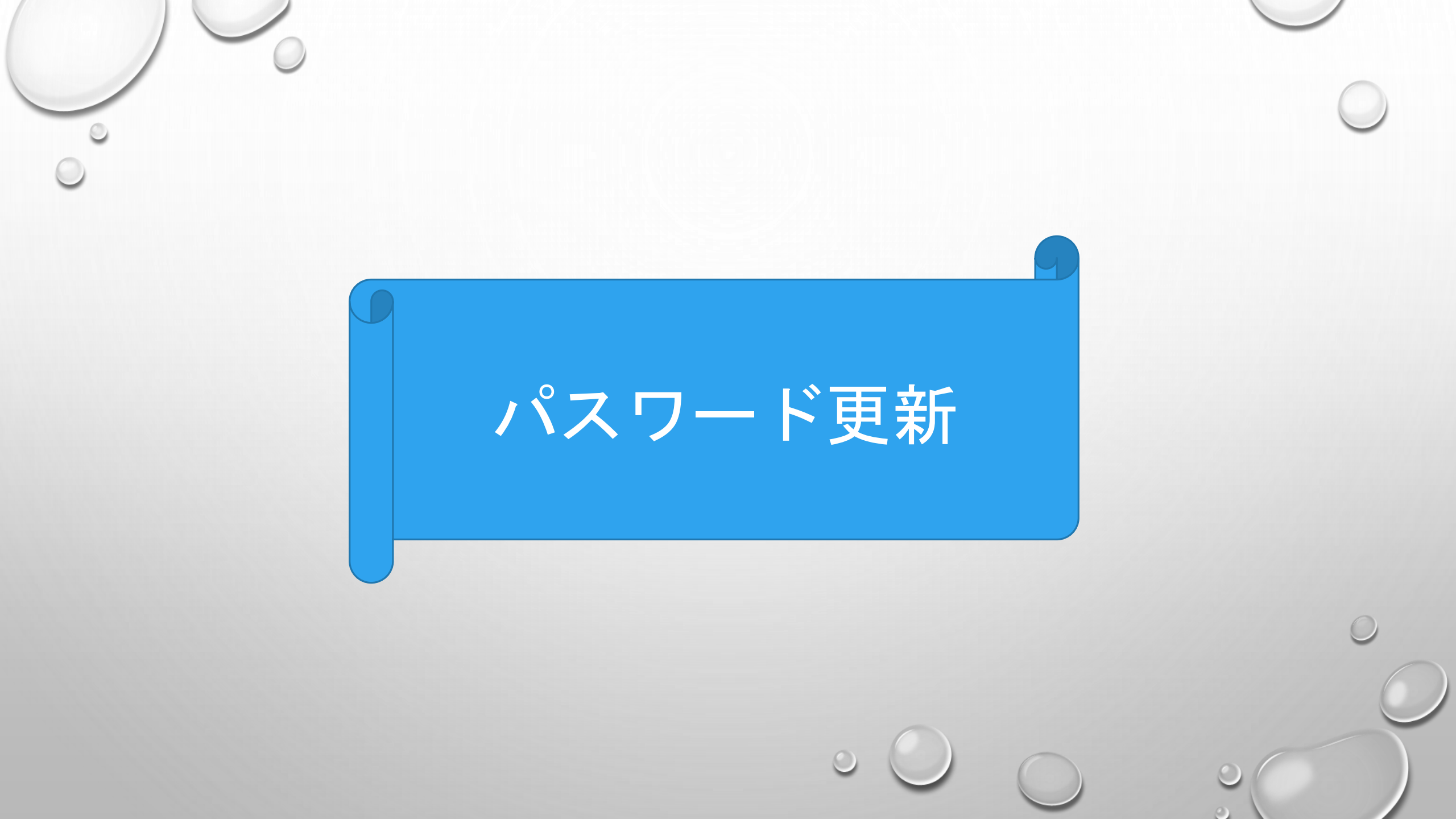

パスワードを更新します。 ①[Current Password]に現在のパスワードを入力します。 ②[New Password]に新しいパスワードを入力します。 ③[Repeat New Password]に同じ新しいパスワードを入力します。 ④[CHANGE PASSWORD]をクリックします。

| Bitstamp                                    | Home Account Buy/Sell Deposit Withdrawal   Traincome                               |
|---------------------------------------------|------------------------------------------------------------------------------------|
| ETCT 010 - 010 9414.09 Externe OTC 0.000000 | 09 1050 0.00 Avelaberry: ETC 0.000000000 1050 0.00 Yahar. ETC 0.00000000 1050 0.00 |
| My Account (                                | CHANGE PASSWORD                                                                    |
| Tab Acounts (                               |                                                                                    |
| Transactions )                              |                                                                                    |
| OpenDritters )                              | Current Passecret                                                                  |
| SMS Price Merts (                           |                                                                                    |
| Redeem Coupers (                            | Terrs Terrseent                                                                    |
| Mobile Access (                             | (2)                                                                                |
| Security ( )                                |                                                                                    |
| Serve Concernence Serve                     |                                                                                    |
| Semp                                        |                                                                                    |
| 1 / During Parameter                        | (4)                                                                                |
| Accelerations                               | The part double this measured charges success laws.                                |
| Deactivate Account                          |                                                                                    |
| Support                                     |                                                                                    |

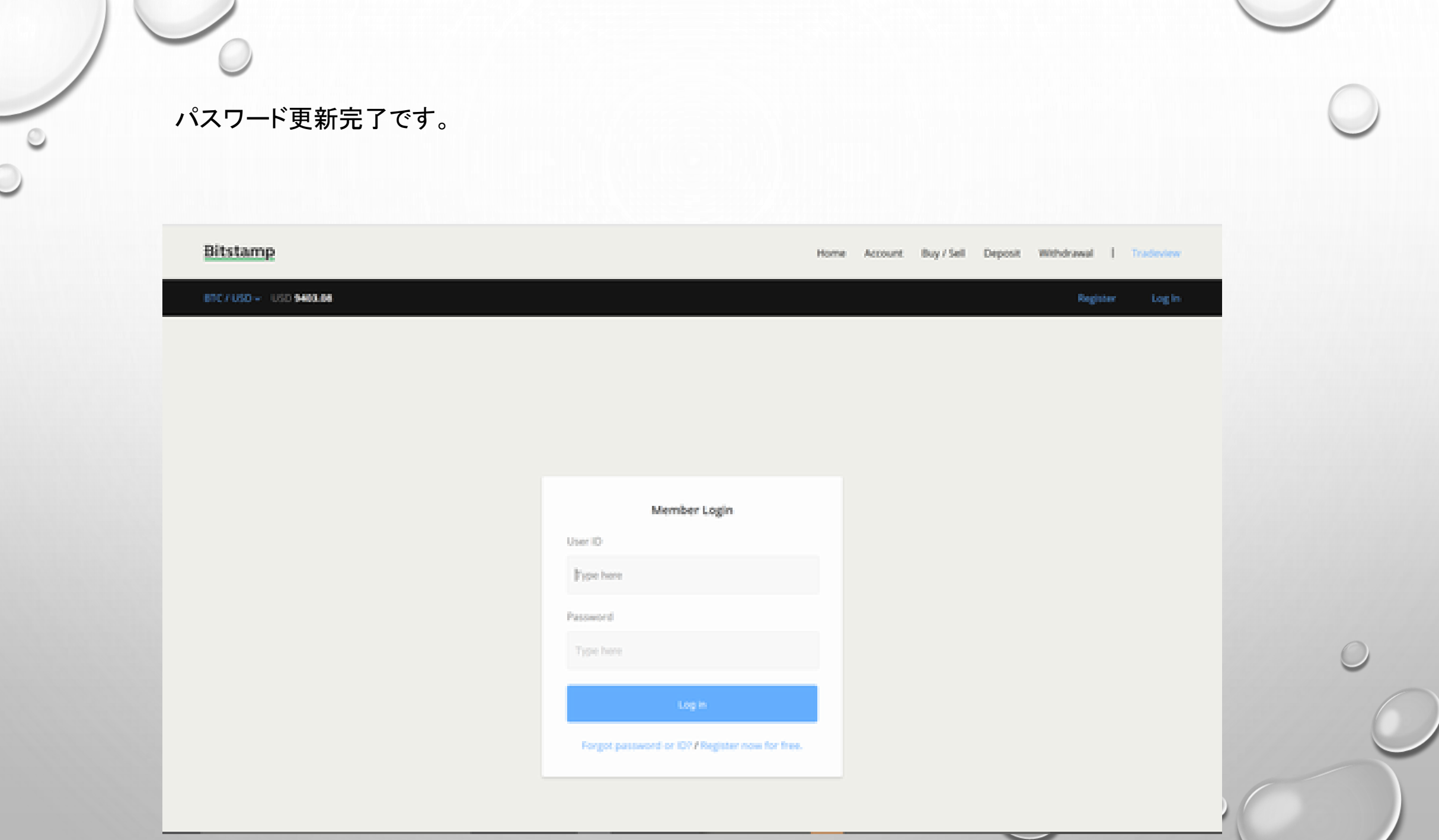

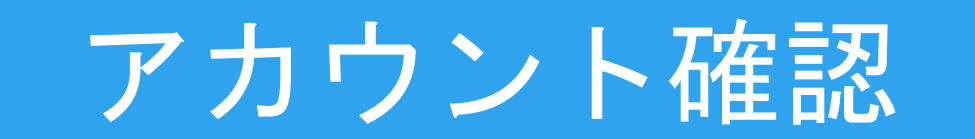

#### [Sub Accounts]をクリックします。

| Bitstamp             |                       |                                    |                           | Home Account Buy/Sell C    | Neposit Withdrawat         | Tablers |
|----------------------|-----------------------|------------------------------------|---------------------------|----------------------------|----------------------------|---------|
| BIC/USD + USO BHEARS | Salaries: 117 6.00000 | 000 - USD <b>6.00</b> 2 Annialsing | ITC 8.80000000 - USD 8.80 | Value: 0TC 0.00 - USD 0.00 |                            |         |
| My Animan (          |                       |                                    | e.                        | Customer (D 👖              | 1uzy9910                   |         |
| 548 Alcherts         |                       |                                    |                           |                            |                            |         |
| Transactions         |                       | Account balance                    | 010 0.00                  | ELH 0.00                   |                            |         |
| Open Orders          |                       |                                    | LTC 0.00000000            | (7H 0.00000000             |                            |         |
| SAIS Price Alerts    |                       |                                    | BCH 0.00000000            |                            |                            |         |
| Redisere Cospon      |                       |                                    |                           |                            |                            |         |
| Muble-Access         |                       | TOTAL ACCOUNT VA                   | LUF                       | SE DAY VOLUN               |                            |         |
| Security             |                       | UND EUR                            | 0.00                      | BTC/USO<br>BTC/ELR         | 8.00<br>5.00               |         |
| Settings             |                       | anc a                              | 0.00000000<br>0.00000000  | EURIDED<br>MERICED         | 0.00000                    |         |
| Support              |                       | th:                                | E.00000000                | STOP TO R                  | 8.00000                    |         |
| Verilly Account      |                       | BCH I                              | 0.00000000                | LTOUSD                     | 0.00                       |         |
| Data Card            |                       |                                    |                           | TADRIC TOTAL               | 0.0000000                  |         |
| many                 |                       |                                    |                           | ETHIOSO                    | 6.00<br>6.00               | _       |
| OungeLog             |                       |                                    |                           | ELHARC<br>BOATER<br>BOATER | 0.00000000<br>8.00<br>8.00 |         |

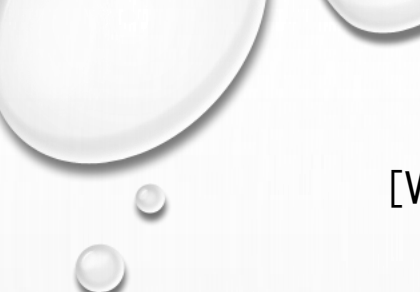

#### [VERIFY YOUR ACCOUNT]をクリックします。

| Bitstamp                      |                                            |                | Home Account Buy/Sell Deposit Withdrawal   Tradeview                                    |
|-------------------------------|--------------------------------------------|----------------|-----------------------------------------------------------------------------------------|
| BTC/USD+ USD 6458.6           | 0 Balan                                    | SE BTC 0.00000 | 000 - USD 0.00 / Availability: 8TC 0.00000000 - USD 0.00 / Value: 8TC 0.00 - USD 0.00 M |
|                               | My Account                                 | >              | SUB ACCOUNTS                                                                            |
|                               | Sub Accounts                               | ~              | IDENTITY VERIFICATION REQUIRED. PLEASE VERIFY YOUR ACCOUNT TO PROCEED.                  |
|                               | > New Sub Account                          |                | ······································                                                  |
|                               | Active Sub Accounts<br>Closed Sub Accounts |                |                                                                                         |
|                               | Transactions                               | >              |                                                                                         |
|                               | Open Orders                                | >              |                                                                                         |
|                               | SMS Price Alerts                           | - >            |                                                                                         |
|                               | Redeem Coupon                              | - >            |                                                                                         |
|                               | Mobile Access                              | - >            |                                                                                         |
|                               | Security                                   | - >            |                                                                                         |
|                               | Settings                                   | >              |                                                                                         |
|                               | Support                                    | >              |                                                                                         |
| (www.bitstamp.net/account/sub | accounts/active/                           |                |                                                                                         |

[PRESONAL ACCOUNT VERFICATION]をクリックします。

| Bitstamp                       |               |                       | Home Account Buy/Sell Deposit Withdrawal   Training                                        |   |
|--------------------------------|---------------|-----------------------|--------------------------------------------------------------------------------------------|---|
| ETC/160 - 160 8449.79          |               | latarce: BTC 4.000000 | 00 - USD 0.00 / Aveilabelity: UTC 0.00000000 - USD 0.00 / Value: 0TC 0.00 - USD 0.00       |   |
| My Ar                          | ccount.       |                       | VERIFY ACCOUNT                                                                             |   |
| 54.4                           | Accounts.     |                       | STATUS: UNVERIFIED                                                                         |   |
| Tranto                         | ectors.       |                       | ······                                                                                     |   |
| Opera                          | Orden.        | 22 - 5                | Are you an individual? Then click "Personal Account Welfication".                          |   |
| SMS (                          | Price Alerts  |                       | Are you representing a company or institution? Then click "Corporate Account Verification" |   |
| Rede                           | en Coopen     |                       | PERSONAL ACCOUNT VERIFICATION CONFORATE ACCOUNT MORFICATION                                |   |
| Mobil                          | le Access     |                       |                                                                                            |   |
| Secur                          | 9             |                       |                                                                                            |   |
| Settin                         | e .           |                       |                                                                                            |   |
| Sero                           | 05            |                       |                                                                                            |   |
|                                | Account       | *                     |                                                                                            |   |
|                                |               |                       |                                                                                            |   |
|                                | Photos Number | Vertication           |                                                                                            | - |
| · See Malata at a contract and | IOC Form      |                       |                                                                                            |   |

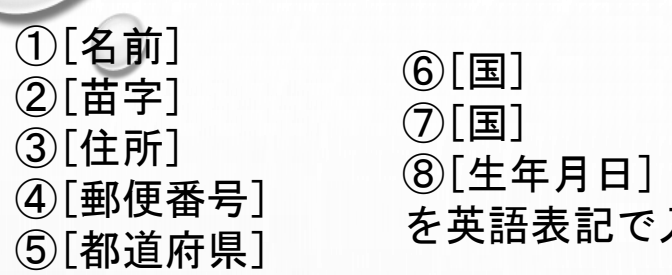

を英語表記で入力します。

| CAREA INC INC. | LAT Ilalan               | al 610 6.500000 | 00 USD 0.00 T Assessment BTC 0.00000000 - USD 0.00 Typical BTC 0.00 - U                                                                                                    | 10 8.00                                                   |
|----------------|--------------------------|-----------------|----------------------------------------------------------------------------------------------------|-----------------------------------------------------------|
|                | Sub Accounts             | - 2             | PERSONAL INFORMATION                                                                                                    |                                                           |
|                | Nartaactore              |                 | IMPOSTANT: Enter your name into the fields exactly as it appears on your first same and full last same within                                                                                                    | r identity document (full                                 |
|                | Open Orthers             |                 | The second second |                                                           |
|                | SMS Price Alerts         |                 | Maulti bitikawa                                                                                                    |                                                           |
|                | Redeem Couperi           |                 |                                                                                                    |                                                           |
|                | Mobile Access            |                 |                                                                                                    |                                                           |
|                | Security                 |                 | Rest of Calu                                                                                                    |                                                           |
|                | Settings                 |                 |                                                                                                    |                                                           |
| クロール           | 00-01                    |                 | Course Kanadar                                                                                                    |                                                           |
| ノニール<br>します。   | rify Account             | *               | Japan + Japan                                                                                                    |                                                           |
|                | A DESCRIPTION OF TAXABLE |                 |                                                                                                    |                                                           |
|                | Phone Number Verd        | canon.          | The set from a first set                                                                                                    |                                                           |
|                | KOE Form                 |                 | Under the Poreign Account Tax Compliance Act (PATCA) foreign Reancial institu<br>financial accounts held by U.S. Garpayers or foreign entities in which U.S. Garpayers                                                                                                    | ations are obliged to report<br>opera fixed a substantial |
| v              | Debit Card               |                 | ownership interest.                                                                                                    |                                                           |

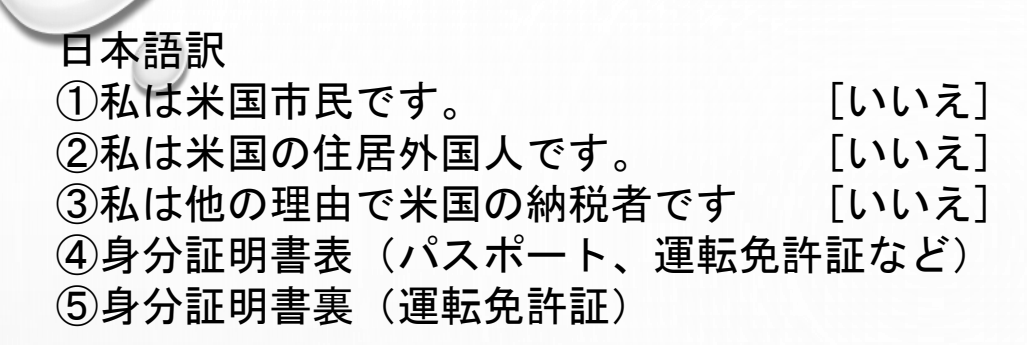

#### 3か所すべて[N0]をクリックします。

|           | PLE: 111 0.0000000 | 20 + USD 8.80 7. Availabelity: ETC 8.00000000 - USD 8.00 - Value: ETC 8.00000000 - USD 8.00                                                                                                    |  |
|-----------|--------------------|----------------------------------------------------------------------------------------------------|--|
| History   |                    | Thereby declare: 0                                                                                                    |  |
| Overgelug |                    | Terra Michael Over III ()                                                                                                    |  |
|           |                    | I are a LD fas person for any other reaccol  ID Yee  ID  ID  ID  ID  ID  ID  ID  ID  ID                                                                                                    |  |
|           |                    | MML     2 > 454.00000000000000000000000000000000000                                                                                                    |  |
|           |                    | The marked the second second s |  |

 ①身分証明書の発行日
 ②身分証明書の有効期限
 ③提出した身分証明書の番号(運転免許証なら12桁の番号)
 ④居住証明書の写真を送信(先程使用した身分証明書以外の物を使う事。例えば「銀行口座明細書」や 公共料金(電力、水道、インターネットなど)の明細書。政府発行の書類(税金明細書、居住証明書)など。)
 ⑤[SUBMIT VERIFICATION REQUEST]をクリックします。

| Image: Introduction Introduction Introduction Introduction Intervent       Image: Introduction Intervent       Image: Introduction Intervent       Image: Introduction Intervent       Image: Introduction Intervent       Image: Introduction Intervent       Image: Introduction Intervent       Image: Introduction Intervent       Image: Intervent       Image: Intervent                                                                                                    | Bitstamp             | Horse Account Buy/Sell Deposit Withdrawal I Transmission                                                   |  |
|----------------------------------------------------------------------------------------------------|----------------------|----------------------------------------------------------------------------------------------------|--|
| I the three three th | UTC/050- 050 8581,21 | Televen BTC 8.0000000 - USD 8.00 / Avelandry: BTC 6.00000000 - USD 8.00 / Value: BTC 6.00000000 - USD 6.00 |  |
| A validity bill belevered, water, whereas is, wateries, etc.)<br>A government sound document that statements, contribute of readericy, etc.)<br>We cannot accept the address on your submitted identity document as a valid proof of readerice.<br>Proof Of Incoments ©<br>Intel 72 + (Auffrid Control (Control (Aug))<br>Material system (Auffrid Control (Control (Aug))                                                                                                    |                      |                                                                                                    |  |